## **Configuration de Nextcloud**

Suite à la migration vers le nouveau domaine, si vous le souhaitez, il est possible de reconfigurer le client Nextcloud pour l'accès et la synchronisation de vos documents stockés sur https://cloud.uphf.fr

La première étape est de créer un dossier "Nextcloud-synchro" sur votre ordinateur dans C:\Nextcloud-synchro

Ensuite, lors du premier démarrage de l'application Nextcloud, la fenêtre du logiciel s'ouvre :

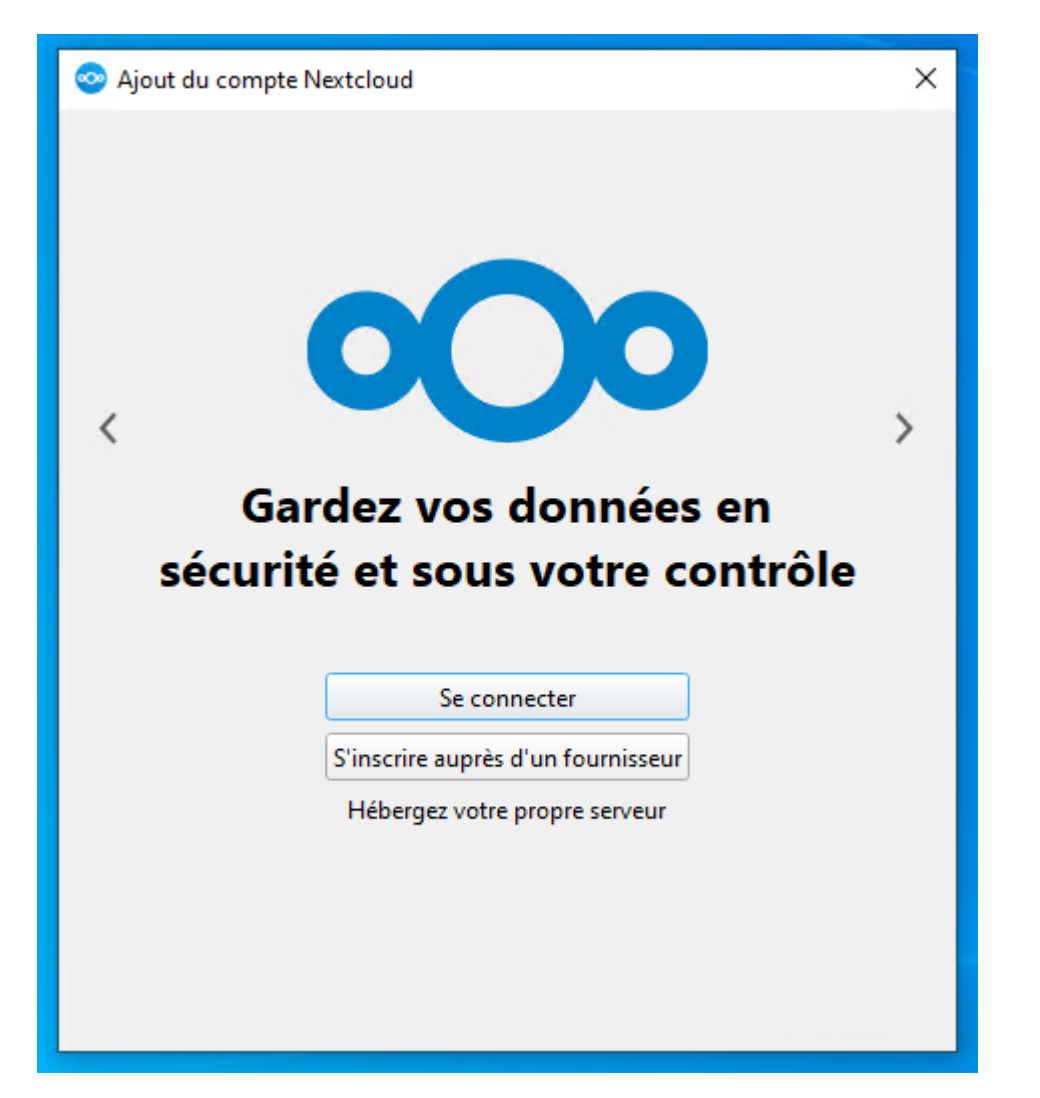

Cliquez sur "Se connecter" et saisissez "https://cloud.uphf.fr" dans le champ Adresse :

Last update: 2025/03/03 06:38

| 🤝 Ajout du compte Nextcloud 🛛 🗙 |                                                                                                    |                   |  |  |
|---------------------------------|----------------------------------------------------------------------------------------------------|-------------------|--|--|
|                                 | Adresse du serveur                                                                                                |                   |  |  |
|                                 | nttps://cioud.upnt.tg                                                                                             |                   |  |  |
|                                 | Adresse UKL visible dans la barre d'adresse de<br>votre navigateur Web lorsque vous êtes<br>connecté à Nextcloud. |                   |  |  |
| < <u>P</u> récédent             |                                                                                                    | <u>S</u> uivant > |  |  |

Cliquez ensuite sur "Suivant", ce qui ouvrira votre navigateur Internet :

|                                                         | Université<br>Polytechnique<br>HAUTS-DE-FRANCE                                                                                                    |
|---------------------------------------------------------|----------------------------------------------------------------------------------------------------|
| Veuillez vous                                           | Connectez-vous à votre compte<br>connecter avant d'autoriser pc-<br>compte Cloud.                                                                                                    |
| Avertisser<br>Si vous n'es:<br>une tentativ<br>système. | <b>ment de sécurité</b><br>sayez pas d'ajouter un nouveau périphérique ou une nouvelle application, quelqu'un fait<br>e d'accès à vos données. Dans ce cas, ne continuez pas et contactez votre administrateur |
|                                                         | Se connecter<br>Authentification alternative en utilisant un mot de passe d'application                                                                                                    |

Cliquez sur "Se connecter" et connectez-vous avec vos identifiants ENT jusqu'à cette page :

| Université<br>Polytechnique<br>HAUTS-DE-FRANCE                                                                                                |  |
|----------------------------------------------------------------------------------------------------|--|
| Accès au compte<br>Connecté en tant que<br>Vous êtes sur le point d'accorder à « pc-<br>Client - Windows) » l'accès à votre compte « Cloud ». |  |
| Autoriser l'accès →                                                                                                    |  |

Après avoir choisi "Autoriser l'accès", vous êtes invité sur cette fenêtre dans le logiciel Nextcloud :

| Ajout du compte Nextcloud                                                         |                                                   |  |  |  |  |  |
|-----------------------------------------------------------------------------------|---------------------------------------------------|--|--|--|--|--|
|                                                                                   |                                                   |  |  |  |  |  |
|                                                                                   |                                                   |  |  |  |  |  |
| ÷                                                                                 | $\rightarrow$                                     |  |  |  |  |  |
|                                                                                   |                                                   |  |  |  |  |  |
|                                                                                   | Dossier local                                     |  |  |  |  |  |
| cloud.uphf.fr                                                                     | C:\Users'                                         |  |  |  |  |  |
|                                                                                   | espace libre 85 Go                                |  |  |  |  |  |
|                                                                                   | Choisir un autre dossier                          |  |  |  |  |  |
| O Tout synchroniser depuis le serveur (54 Go)                                     |                                                   |  |  |  |  |  |
| Demander confirmation avant de synchronis                                         | er les dossiers de taille supérieure à 🛛 500 🌩 Mo |  |  |  |  |  |
| ✓ Demander confirmation avant de synchroniser des stockages externes              |                                                   |  |  |  |  |  |
| O Sélectionner le contenu à synchroniser                                          |                                                   |  |  |  |  |  |
| Utiliser les fichiers virtuels plutôt que de télécharger le contenu immédiatement |                                                   |  |  |  |  |  |
|                                                                                   |                                                   |  |  |  |  |  |
|                                                                                   |                                                   |  |  |  |  |  |
|                                                                                   |                                                   |  |  |  |  |  |
|                                                                                   |                                                   |  |  |  |  |  |
|                                                                                   |                                                   |  |  |  |  |  |
| Annuler                                                                           | Ignorer la configuration des dossiers Connexion   |  |  |  |  |  |

Cliquez sur le bouton "Choisir un autre dossier" et naviguez jusqu'au dossier C:\Nextcloud-synchro préalablement créé puis cliquez sur "Connexion". La synchronisation des données débute et vous pouvez retrouver l'icône d'accès à Nextcloud dans votre explorateur de fichiers :

| 📀   🛃 📙 🖛   Nextcloud        |         |         |  |  |  |
|------------------------------|---------|---------|--|--|--|
| Fichier                      | Accueil | Partage |  |  |  |
| $\leftarrow \   \rightarrow$ | × 🛧 🍕   | > Nextc |  |  |  |
| 🖈 Accès rapide               |         |         |  |  |  |
| 💿 Nextcloud                  |         |         |  |  |  |
| 📥 OneDrive - Personal        |         |         |  |  |  |
| 💻 Ce PC                      |         |         |  |  |  |
| 💣 Réseau                     |         |         |  |  |  |
|                              |         |         |  |  |  |

Last update: 2025/03/03 00tils:poste\_de\_travail:migration\_ad:nextcloud https://www.uphf.fr/wiki/doku.php/outils/poste\_de\_travail/migration\_ad/nextcloud 06:38

From:

https://www.uphf.fr/wiki/ - Espace de Documentation

Permanent link:

https://www.uphf.fr/wiki/doku.php/outils/poste\_de\_travail/migration\_ad/nextcloud

Last update: 2025/03/03 06:38